现在京东也成为了国内几大电商之一,京东购物是不支持支付宝的,很多人都注册 了京东金融来购物,京东白条就是类似花呗的支付产品,那么京东金融怎么修改绑 定的手机号呢,下面就和小编一起来看看吧!

京东金融修改手机号教程

1、首先需要打开京东金融APP,进入到主界面,如下图所示:

2、点击下方"我"选项,进入到个人界面,再点击上方的齿轮图标选项,如下图 所示:

3、点击设置界面中的"账户与安全"选项,如下图所示:

4、在账户与安全界面中,找到并点击"绑定手机"选项,如下图所示:

5、重点的来啦, 界面中有三个手机选项, 这篇教程主要是讲修改京东金融绑定手机的介绍, 所以直接点击"金融绑定手机"选项, 用户可以根据自己的实际情况进行其他账户的修改, 如下图所示:

6、确认自己的手机号为屏幕正中央的手机头尾号,点击"修改绑定手机"选项,如下图所示:

7、在修改绑定手机界面中,输入您的新手机号,之后将会收到短信验证码,输入即可完成修改绑定的手机号,如下图所示: